## How to Add a Company Owned Site

Below are the steps to follow in adding Dealer Site:

- From Purchasing (Accounts Payable) > Vendors, open an existing or create New vendor.
  Go to Vendor tab > Credit Card Reconciliation tab > Site tab.
- 3. Click Insert button on Company Owned grid and supply the following fields: Site, Description, Credit Card Receivable and Fee Expense GL.
- 4. Check/uncheck Pass Through AR
- 5. Select a Customer. This will be required if Pass Through AR is checked.
- 6. Select Pay Type

|                                                          |                        | Undo Addi                                     |                |               |                          |                                  |                                          |                  |                          |                    |    |
|----------------------------------------------------------|------------------------|-----------------------------------------------|----------------|---------------|--------------------------|----------------------------------|------------------------------------------|------------------|--------------------------|--------------------|----|
| ntity Vendor Gener                                       | al Locations           | Contacts                                      | Split Farm     | History Messa | iges Activities (0)      | Attachments (                    | 0) Audit Log (1)                         | Custom           |                          |                    |    |
| etail Credit Card Reco                                   | onciliation Tax        | ing Pricing                                   | Lien Holder    | Store         |                          |                                  |                                          |                  |                          |                    |    |
| efaults Site                                             |                        |                                               |                |               |                          |                                  |                                          |                  |                          |                    |    |
| ealer Site                                               |                        |                                               |                |               |                          |                                  |                                          |                  |                          |                    |    |
| Insert Q Open >                                          | < Remove Filt          | er                                            |                | ¢             |                          |                                  |                                          |                  |                          |                    |    |
| Site* Descript                                           | ion <sup>*</sup> Clear | ing Account*                                  | Fee Expense GL | AR Pay Type*  | Customer*                | Post Net Total<br>to AR Customer | Merchant<br>Category Code                | Transaction Type | Shared Fees              | Shared F           | ee |
| Site 123 Site 123                                        | Desc 1250              | 0-0000-000                                    | 39000-0000-000 | Credit        | RCP Customer             | ~                                | Test Category                            | Trans Type       | ~                        |                    |    |
|                                                          |                        |                                               |                |               |                          |                                  |                                          |                  |                          |                    |    |
|                                                          |                        |                                               |                |               |                          |                                  |                                          |                  |                          |                    |    |
| ompany Owned                                             |                        |                                               |                |               |                          |                                  |                                          |                  |                          |                    |    |
| ompany Owned<br>• Insert Q. Open >                       | < Remove Filt          | er                                            | ;              | ¢             |                          |                                  |                                          |                  |                          |                    |    |
| insert Q. Open ><br>Site*                                | < Remove Filt          | er                                            | 1              | ¢             | Credit Care              | d Receivable Fee                 | Expense GL <sup>+</sup> P                | ass Through AR   | Customer                 | Pay Type           |    |
| ompany Owned<br>Insert Q, Open ><br>Site*<br>CO 123      | < Remove Filt          | er<br>Description*<br>CO 123 Desc             |                | ¢             | Credit Carr<br>10003-000 | d Receivable Fee                 | Expense GL* P<br>00-0000-000             | Pass Through AR  | Customer<br>RCP Customer | Pay Type           |    |
| Insert Q. Open Site*                                     | K Remove Filt          | er<br>Description <sup>+</sup><br>CO 123 Desc |                | ¢             | Credit Card<br>10003-000 | d Receivable Fee                 | Expense GL* F<br>00-0000-000             | Pass Through AR  | Customer<br>RCP Customer | Pay Type           |    |
| Insert Q Open Site*<br>CO 123                            | K Remove Filt          | er<br>Description*<br>CO 123 Desc             |                | ¢             | Credit Carr<br>10003-000 | d Receivable Fee<br>0-000 390    | Expense GL* F<br>00-0000-000             | Pass Through AR  | Customer<br>RCP Customer | Pay Type           |    |
| ompany Owned<br>Insert Q, Open ><br>Site*<br>CO 123      | K Remove Filt          | er<br>Description <sup>*</sup><br>CO 123 Desc |                | ¢             | Credit Cari<br>10003-000 | d Receivable Fee                 | Expense GL <sup>*</sup> F<br>00-0000-000 | Pass Through AR  | Customer<br>RCP Customer | Pay Type           |    |
| Company Owned<br>+ Insert Q, Open ><br>Site*<br>/ CO 123 | < Remove Filt          | er Description <sup>*</sup>                   |                | ¢             | Credit Cari<br>10003-000 | d Receivable Fee<br>0-000 390    | Expense GL <sup>+</sup> F<br>00-0000-000 | Pass Through AR  | Customer<br>RCP Customer | Pay Type<br>Credit |    |

7. Click Save button.